## การรับ-ส่งเอกสารอิเล็กทรอนิกส์ ผ่านระบบ KMUTT DMS (Document Management System)

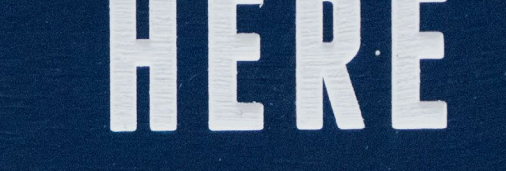

THERE

# EVERYWHERE

## ทำไมต้องเริ่มใช้ KMUTT DMS

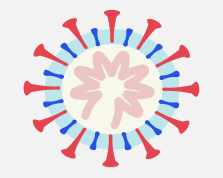

## COVID-19

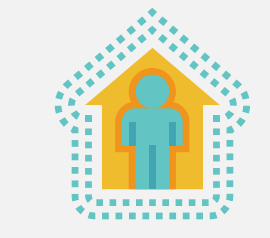

## **Social Distancing**

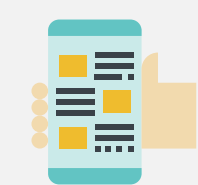

### **Work from Home**

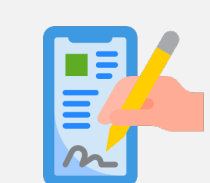

## **Digital Signature**

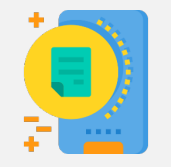

### **Paperless**

## KMUTT DMS

(Document Management System): ระบบการรับ-ส่งเอกสารผ่าน <u>Network Drive</u> หรือ Shared Drive ซึ่งสามารถเข้าถึงได้ภายในเครือข่าย ของ มจธ. เท่านั้น

KMUTT DMS ใช้งานได้จากที่ใดบ้าง

KM U

## ภายใน มจธ.

#### คอมพิวเตอร์ต้องเชื่อมต่อ เครือข่าย LAN หรือ WiFi ของมหาวิทยาลัย

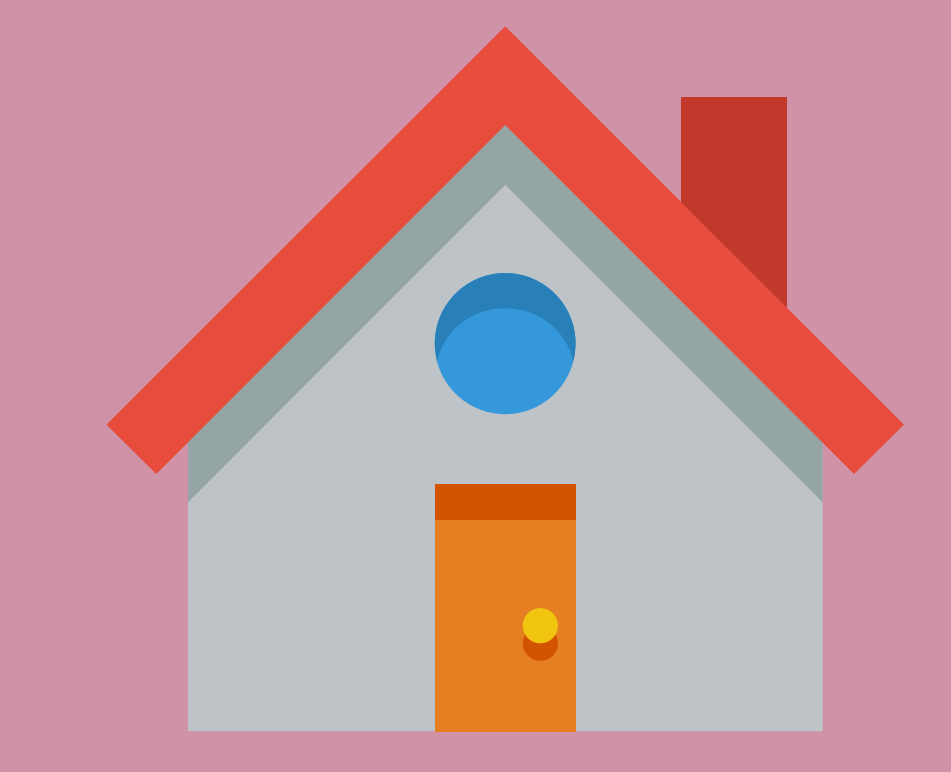

**ภายนอก มจธ.** คอมพิวเตอร์ต้องเชื่อมต่อ VPN เพื่อเข้าถึงเครือข่ายของมหาวิทยาลัย

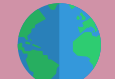

ติดตั้ง VPN: https://www.cc.kmutt.ac.th/VPN.html

## 3 ส่วน

ที่ต้องดำเนินการ

เพื่อใช้งาน KMUTT DMS

#### เชื่อมต่อ Network Drive

ดำเนินการเพียงครั้งแรกครั้งเดียว ในครั้งถัดไปที่เข้าถึง **Network Drive** ผู้ใช้จะกรอกเพียงรหัสผ่าน

**KMUTT DMS** 

ช่องทางการส่งเอกสาร เป็นไฟล์อิเล็กทรอนิสก์ เพื่อติดตามการรับ-ส่งเอกสาร และเป็นพื้นที่เก็บไฟล์

**INFOMA** 

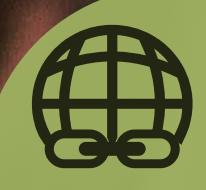

#### ต้องเชื่อมต่อ Network Drive

#### SCAN ME

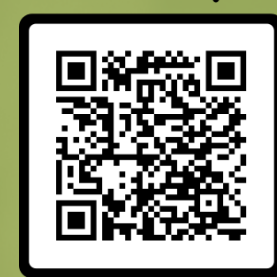

#### หรือไปที่ <u>https://tinyurl.com/ManualKDDI</u>

หรือไปที่ <u>https://kddi.kmutt.ac.th</u> เพื่อดาวน์โหลดวิธีการเชื่อมต่อ

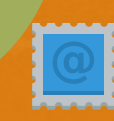

## ก่อนเริ่มต้นใช้งาน

## **KMUTT DMS**

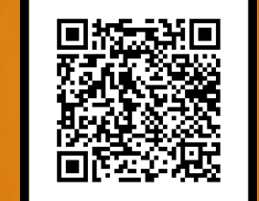

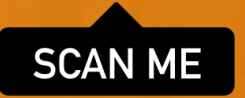

แจ้งอีเมลผู้ที่จะให้สิทธิ์เข้าใช้ KMUTT DMS

และ โฟลเดอร์ที่หน่วยงานต้องการเข้าถึง

## คู่มือการเชื่อมต่อ Network Drive

(ฉบับย่อ)

#### รรรริ เข้าถึงไดรฟ์ได้ทุกที่ เพียงเชื่อมต่อกับเครือข่ายของมหาวิทยาลัย <u>หากอยู่ภายนอกมหาวิทยาลัย</u>โปรดเชื่อมต่อ <u>VPN</u> ก่อนเข้าถึงไดรฟ์

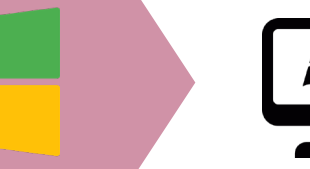

#### Windows 10

1. ไปที่ไอคอน **This PC** บนเดสก์ท็อป

2. ไปที่แท็บ Computer (ด้านซ้ายบน) แล้วคลิก Map Network Drive >>  1. ไปที่ไอคอน My Computer บนเดสก์ท็อป
 2. คลิก Map Network Drive >> ที่

Windows 7

แถบเครื่องมือ (ปรากฏให้เห็นอยู่แล้ว)

กรอกชื่อ server ในช่อง folder: ว่า \\kdocs.cloud.kmutt.ac.th\kmutt\_dms และ ที่ช่อง Reconnect at sign-in และ Connect using different credential แล้วคลิก Finish

4. - ที่ช่อง username โปรดพิมพ์ kmutt\ แล้วตามด้วย username ที่ใช้เข้าระบบ มหาวิทยาลัยของท่าน เช่น kmutt\ukrit.ruc

- ที่ช่อง password ให้กรอกรหัสผ่านสำหรับเข้าระบบมหาวิทยาลัยของท่าน จากนั้นกดปุ่ม **OK** 

5. หน้าต่างป็อปอัป Attempting to connect to \\kdocs.cloud.kmutt.ac.th\kmutt\_dms... จะปรากฏขึ้น <u>โปรดรอจนกว่าหน้าต่างป๊อปอัปจะหายไป</u>

6. หากดำเนินการสำเร็จ ไดรฟ์ kmutt\_dms จะปรากฏที่ส่วน Network locations

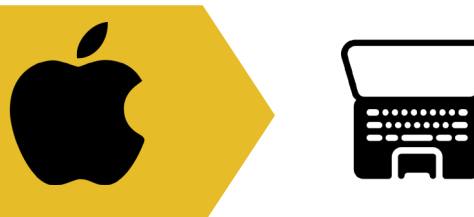

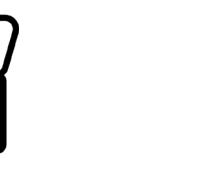

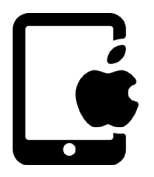

MacBook

- 1. คลิกที่ไอคอน **Finder**
- 2. ไปที่เมนู **Go**

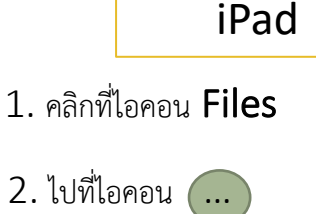

- 3. เลือกตัวเลือก **Connect to Server**
- 4. กรอกชื่อ server โดยใช้รูปแบบดังนี้ smb://kdocs.cloud.kmutt.ac.th/kmutt\_dms
- 5. คลิก **Connect**
- 6. กรอก username และ password ที่ท่านใช้เข้าระบบมหาวิทยาลัย

7. หากเชื่อมต่อสำเร็จ ท่านจะพบไดรฟ์ **kmutt\_dms** อยู่ที่ sidebar ด้านซ้าย ใต้ ส่วน **Location** 

#### 🗧 🍕 Map Network Drive

#### What network folder would you like to map?

Specify the drive letter for the connection and the folder that you want to connect to:

| Drive:  | Y: ~                                                                                                    | Password          |
|---------|----------------------------------------------------------------------------------------------------|-------------------|
| Folder: | Image: White State     Image: White State       Image: Weight State     Image: State                                     | Remember my crede |
|         | Reconnect at sign-in                                                                                                    | More choices      |
|         | Connect using different credentials <u>Connect to a Web site that you can use to store your documents and pictures</u> . | Siriwan.yai       |
|         |                                                                                                    | Q Use a different |
|         |                                                                                                    |                   |
|         |                                                                                                    | ОК                |
|         | Finish                                                                                                    |                   |

| Enter your credentials to connect to: kdocs.cloud.kmutt.a |             |   |        |  |
|-----------------------------------------------------------|-------------|---|--------|--|
| kmutt\si                                                  | riwan.yai   | × |        |  |
| Passwore                                                  | d           |   |        |  |
| Remember my credentials                                   |             |   |        |  |
| More cho                                                  | ices        |   |        |  |
| C,                                                        | siriwan.yai |   |        |  |
| Q Use a different account                                 |             |   |        |  |
|                                                           | ОК          |   | Cancel |  |

Windows Security

Enter network credentials

|   | Finder | File | Edit | View                  |
|---|--------|------|------|-----------------------|
|   |        |      |      |                       |
|   |        | TRUE |      |                       |
|   |        |      |      |                       |
|   |        |      |      |                       |
|   |        |      |      |                       |
|   |        |      |      |                       |
|   |        |      |      | in Earlin<br>Reiseann |
|   |        |      |      |                       |
|   |        |      |      | a sea                 |
|   |        |      |      |                       |
|   |        |      |      |                       |
| • |        |      |      | £                     |
|   |        |      |      |                       |
|   |        |      |      |                       |

| Go | Window Help      | -                    | i |
|----|------------------|----------------------|---|
| Bá | čk               | ¥[                   |   |
| Fo | rward            | 爰]                   |   |
| En | closing Folder   | ¥†                   |   |
|    | All My Files     | <mark>ፚ</mark> ፝፞፞ቖF |   |
| B  | Documents        | <b>企業O</b>           |   |
|    | Desktop          | <b>企業D</b>           |   |
| 0  | Downloads        | ₹#L                  |   |
|    | Home             | <mark>ዮ</mark> װ     |   |
|    | Computer         | <mark>ዕ</mark> ዙC    |   |
| 0  | Network          | <b>ô</b> ЖK          |   |
|    | iDisk            | •                    |   |
| A  | Applications     | <b>û</b> ЖА          |   |
| X  | Utilities        | <mark>ዮ</mark> װ     |   |
| Re | cent Folders     | •                    |   |
| Co | onnect to Server | жĸ                   |   |

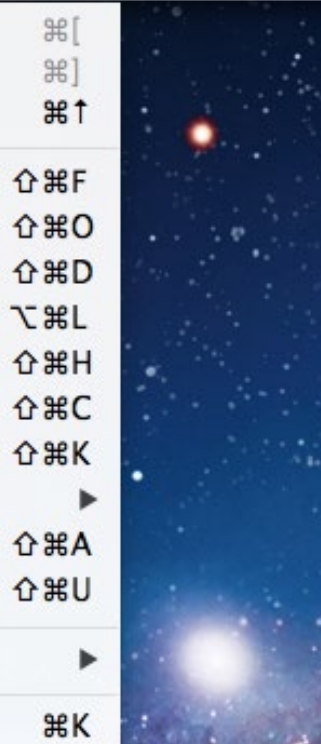

#### หน้าจอการเชื่อมต่อจาก MacBook

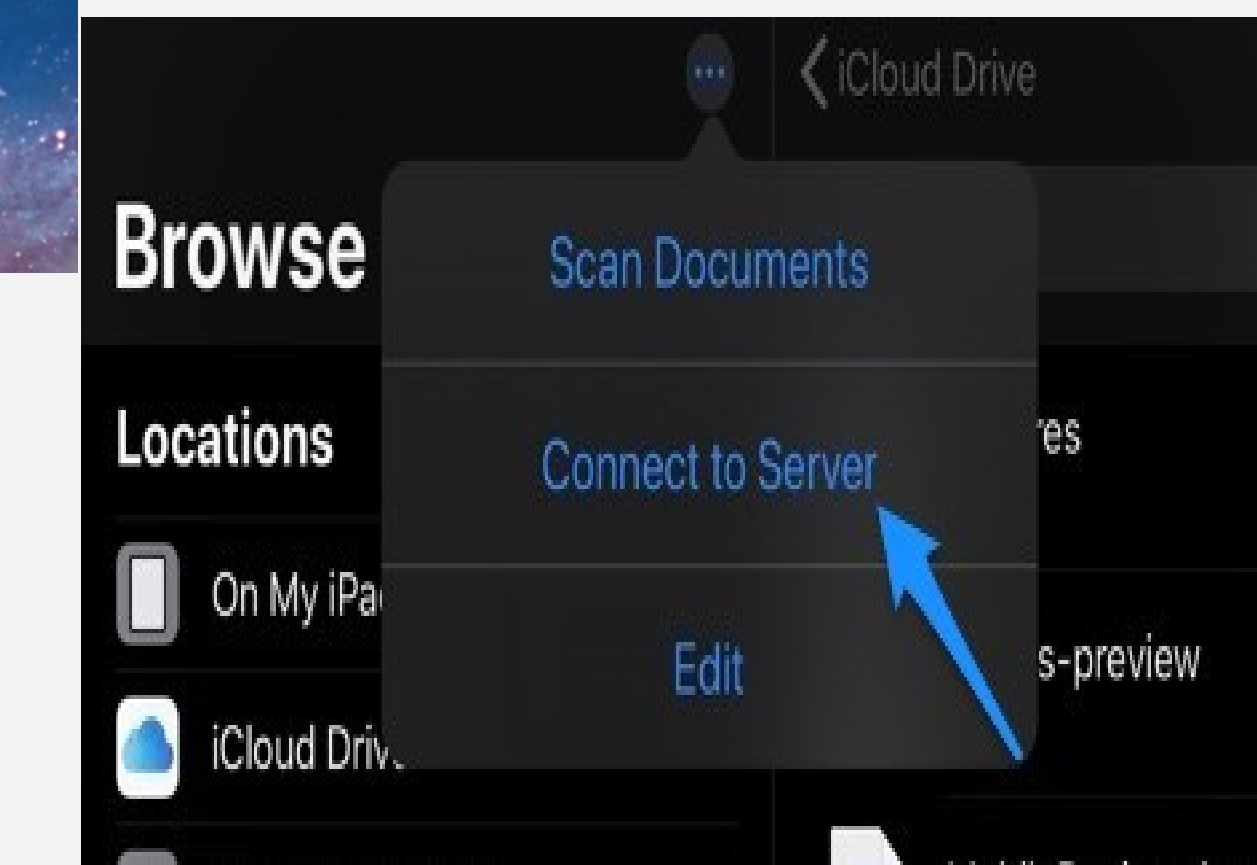

#### หน้าจอการเชื่อมต่อจาก **iPad**

![](_page_8_Figure_0.jpeg)

![](_page_9_Figure_0.jpeg)

#### ภาควิชา

| This PC → | kmutt_dms (\\kdocs.cloud.kmutt.ac.th) (2  | Z:) > คณะ > คณะ DEMO | > ภาควิชา 1 (สิทธิ์เฉพาะ | ะกาควิชา + เลขา-ธุรการคณบ |
|-----------|-------------------------------------------|----------------------|--------------------------|---------------------------|
| Name      | ^                                         | Date modified        | Туре                     | Size                      |
| 📜 เสน     | เอหัวหน้าพิจารณา (สิทธิ์ธุรการหน่วยงาน-ภา | 18-Aug-21 10:58      | File folder              |                           |
| 📕 lər     | าสารจากคณบดี (สิทธิ์ธุรการหน่วยงาน-ภาคฯ   | 24-May-21 13:05      | File folder              |                           |
| 📕 บุค     | ลากร 1 (สิทธิ์บุคลากร 1 + ธุรการหน่วยงาน  | 18-Aug-21 10:58      | File folder              |                           |
| 📜 บุค     | ลากร 2 (สิทธิ์บุคลากร 2 + ธุรการหน่วยงาน  | 18-Aug-21 10:58      | File folder              |                           |
|           |                                           |                      |                          |                           |

#### ส่งเอกสารถึงคณะ

| This PC → | kmutt_dms (\\kdocs.cloud.kmutt.ac.th) (Z:) > คณะ > คณะ DEMO > ส่งเอกสารถึงคณะ (สิทธิ์ Everyone |
|-----------|------------------------------------------------------------------------------------------------|
| Name      | ^                                                                                              |
| 📕 คณ      | ะ (สิทธิ์ คณะ + ธุรการ-เลขาคณบดี)                                                              |
| 📕 ภาศ     | าวิชา 1 คณะวิทยาศาสตร์ (สิทธิ์ธุรการ-เลขาฯ ภาควิชา 1 + ธุรการ-เลขาคณบดี)                       |
| 🧵 สนง     | เคณบดี (สิทธิ์ สนง.คณบดี +ธุรการ สนง.)                                                         |
| 📕 สำนั    | เ้กงานอำนวยการ (สิทธิ์ สนง.อำนวยการ + ธุรการ-เลขาคณบดี)                                        |
| 📕 สำห     | ารับเสนอคณบดีพิจารณา (สิทธิ์ธุรการ-เลขาคณบดี + คณบดี)                                          |
| 🧵 สำห     | รรับเสนอรองคณบดี 1 พิจารณา (สิทธิ์ธุรการ-เลขาคณบดี + รองคณบดี 1)                               |
|           |                                                                                                |

![](_page_10_Figure_0.jpeg)

![](_page_11_Figure_0.jpeg)

![](_page_11_Picture_1.jpeg)

![](_page_11_Figure_2.jpeg)

#### กลุ่มงาน

| utt.ac.th) (Z:) 👌 สำนักงานอธิการบดี | > สำนักงาน DEMO 3                                                                                                    | > กลุ่มงาน '                                                                                                    |
|-------------------------------------|----------------------------------------------------------------------------------------------------|----------------------------------------------------------------------------------------------------|
| Date modified                       | Туре                                                                                                    | Size                                                                                                    |
| 03-Aug-21 13:13                     | File folder                                                                                                    |                                                                                                    |
| 22-Jul-21 23:10                     | File folder                                                                                                    |                                                                                                    |
| 22-Jul-21 23:11                     | File folder                                                                                                    |                                                                                                    |
| 22-Jul-21 23:11                     | File folder                                                                                                    |                                                                                                    |
|                                     | utt.ac.th) (Z:) > สำนักงานอธิการบดี<br>Date modified<br>03-Aug-21 13:13<br>22-Jul-21 23:10<br>22-Jul-21 23:11<br>22-Jul-21 23:11 | utt.ac.th) (Z:) > สำนักงานอธิการบดี > สำนักงาน DEMO<br>Date modified Type<br>03-Aug-21 13:13 File folder<br>22-Jul-21 23:10 File folder<br>22-Jul-21 23:11 File folder<br>22-Jul-21 23:11 File folder |

#### ส่งเอกสารถึงสำนักงาน

This PC > kmutt\_dms (\\kdocs.cloud.kmutt.ac.th) (Z:) > สำนักงานอธิการบดี > สำนักงาน DEMO > สงเอกสารถึงสำนักงาน

~

Name

 $\wedge$ 

🧵 ตย. สำนักงานคลัง

📕 ตย. สำนักงานทรัพยากรบุคคล

📕 สำนักหอสมุด

📕 สำหรับ ผอ. พิจารณา

![](_page_12_Picture_0.jpeg)

## DMS YYYYMDD ชื่อย่ออังกฤษหน่วยงาน (ความเร็ว/ลับ เลขที่เอกสารออกจาก INFOMA หรือเลขที่ของหนังสือภายนอก) ชื่อหนังสือแบบย่อ ชื่อย่อผู้ลงนาม(เลขหน้าให้ลงนาม, เลขหน้าให้ลงนาม<u>ND</u>) \*\*YYYYMDD = วันที่เสนอเอกสาร\*\* \*ND = No Date\*\*

| หนังสือภายนอก        | DMS 20220202 USO (ด่วนที่สุด ลับ อว8392(2)-0653)   |  |
|----------------------|----------------------------------------------------|--|
| ที่อว ๘๓๙๒(๒)/ ዐ๖๕ ๗ | แสดงความยินดี ST(1,2,3ND) SA(1)                    |  |
| หนังสื่อภายใน D      | MS 20220202 USO (ด่วนที่สุด ลับ อว7601.5-ล26-2564) |  |
| เอกสารเฉขที่         | ถวายผ้าพระกฐินฯ <b>SA(1,2,3ND)</b>                 |  |
| aa7601.5/a26/2564    |                                                    |  |

![](_page_13_Picture_0.jpeg)

#### สร้างโฟลเดอร์ โดยตั้งชื่อโฟลเดอร์ในรูปแบบ

DMS YYYYMMDD ตัวย่ออังกฤษของ หน่วยงาน ชื่อเรื่องแบบย่อ

## กรณี 1 งาน มีหลายไฟล์ จัดส่งอย่างไร

้ไฟล์ภายในโฟลเดอร์ ให้ตั้งชื่อไฟล์ไล่ลำคับไฟล์ตั้งแต่ 00 01 02 03 ไปเรื่อยๆ โดยมีรูปแบบดังนี้ เช่น

00 YYYYMMDD ตัวย่ออังกฤษของหน่วยงาน (เลขที่หนังสือ)
 ชื่อเรื่องแบบย่อ ชื่อย่อผู้ลงนาม(เลขหน้าให้ลงนาม)
 01 YYYMMDD ตัวย่ออังกฤษของหน่วยงาน (เลขที่หนังสือ)
 ชื่อเรื่องแบบย่อ ชื่อย่อผู้ลงนาม(เลขหน้าให้ลงนาม)

กรณีเอกสารแนบ ให้ใส่คำว่า เอกสารแนบ ไว้หลังลำดับไฟล์ เช่น 02 เอกสารแนบ YYYYMMDD ตัวย่ออังกฤษของหน่วยงาน (เลขที่หนังสือ) ชื่อเรื่องแบบย่อ คู่มือการใช้งาน สำหรับส่งเอกสารจากหน่วยงาน เพื่อเสนอ ผู้บริหารมหาวิทยาลัย

(ธุรการ — เลขานุการผู้บริหาร —ผู้บริหารมหาวิทยาลัย)

![](_page_14_Figure_2.jpeg)

คู่มือการใช้งาน สำหรับรับ-ส่งเอกสารระหว่างหน่วยงาน

(หน่วยงานที่ส่งเรื่อง – ธุรการคณะ/สนง. – ผอ./คณบดี – ส่งไฟล์ไปที่กลุ่มงาน/หน่วยงานอื่น/ผู้บริหารมหาวิทยาลัย)

![](_page_15_Figure_2.jpeg)

้ คู่มือการใช้งาน สำหรับการเวียนเอกสารภายในหน่วยงาน (บุคลากร – หัวหน้ากลุ่มงาน – ผู้อำนวยการ/คณบดี)

![](_page_16_Figure_1.jpeg)

### คู่มือการใช้งาน สำหรับเลขานุการ

![](_page_17_Picture_1.jpeg)

![](_page_17_Figure_2.jpeg)

ไป **Cut (**ตัด) ไฟล์จากโฟลเดอร์ "พิจารณาแล้ว" ของผู้บริหาร แล้ว นำไปวางที่โฟลเดอร์หน่วยงานต้น เรื่อง ในโฟลเดอร์ผู้บริหารท่านต่อไป

紧

#### คู่มือการใช้งาน

#### **KMUTT DMS (Document Management System)**

สำหรับผู้บริหาร

![](_page_18_Figure_3.jpeg)

#### ้ตัวอย่าง > ได้รับหนังสือ (กระดาษ) จากหน่วยงานภายนอก เพื่อขออนุมัติตัวคณบดี + พนง. ไปเป็นคณะกรรมการภายนอก

![](_page_19_Figure_1.jpeg)

#### ตัวอย่าง > ได้รับหนังสือ (กระดาษ) จากหน่วยงานภายนอก เพื่อขออนุมัติตัวคณบดี + พนง. ไปเป็นคณะกรรมการภายนอก (ต่อ)

![](_page_20_Figure_1.jpeg)

## ข้อควรรู้เกี่ยวกับ KMUTT DMS

![](_page_21_Figure_1.jpeg)

![](_page_22_Figure_0.jpeg)

![](_page_22_Figure_1.jpeg)

#### ปัญหาการใช้งานจากกลุ่มนำร่อง

พบปัญหาด้านเทคนิค เช่น - การเชื่อมต่อระบบขัดข้อง - บางครั้งต้องกำหนดสิทธิ์ซ้ำ เพื่อให้เห็นไฟล์ในโฟลเดอร์

การตั้งชื่อไฟล์ยังไม่ตรงกัน
 ขั้นตอนการรับ-ส่งยังมี
 ความสับสน/ไม่ตามขั้นตอน

- workflow เสนอเอกสารถึง
- ∎์ ผู้บริหารเท่านั้น

- <sup>้</sup>ไม่มี workflow หน่วยงาน ทำให้ ไม่สามารถสร้างเอกสารดิจิทัลได้ ตั้งแต่ต้นทาง

ขาดการ PR เกี่ยวกับการ เปลี่ยนมาลงนามใน PDF / บางหน่วยงานยังคงต้องการ ลายเซ็นจริงในกระดาษ

## สรุปปริมาณการลงนามด้วย e-signature ผ่านระบบ KMUTT DMS (ตั้งแต่เดือนมีนาคม – กรกฎาคม 2564)

![](_page_23_Figure_1.jpeg)

![](_page_23_Picture_2.jpeg)

## แบบฟอร์มขอข้อมูลเกี่ยวกับ Digital Document

![](_page_24_Picture_1.jpeg)

#### แบบฟอร์มขอข้อมูลเกี่ยวกับ Diaital ท่านสนใจรับบริการด้านใด (เลือกได้หลายข้อ)

หากท่านสนใจขอข้อมูลเพิ่มเติมเกี่ยวกับ Dig ระบบรับ-ส่งเอกสารอิเล็กทรอนิกส์ (KMUTT ท่านสามารถแจ้งความจำนงเพื่อให้เจ้าหน้าที่ ชักถามต่างๆ ได้

#### เจ้าหน้าที่:

คุณนนทวัตร จันเสน - ดูแลด้าน Digital Sign คุณพรนภา นุชผดุง - ดูแลด้าน ระบบสารบรรเ คุณศิริวรรณ ใยยะธรรม - ดูแลด้าน ระบบรับ-ส 8027

\* Required

|                                              | ข้อมูลเพิ่มเติม (โปรดระบุข้อชัก<br>ถามหรือบัญหาที่ส่วน "ข้อมูล<br>เพิ่มเติม" ที่ด้านล่าง) | จัดทำ Workshop สำหรับหน่วย<br>งาน (โปรดแนบไฟล์รายชื่อผู้เข้า<br>ร่วมที่ส่วน "จัด Workshop" ที่<br>ด้านล่าง |
|----------------------------------------------|-------------------------------------------------------------------------------------------|----------------------------------------------------------------------------------------------------|
| ลายเซ็นอิเล็กทรอนิกส์ (Digital<br>Signature) |                                                                                           |                                                                                                    |
| ระบบสารบรรณอิเล็กทรอนิกส์<br>(Infoma)        |                                                                                           |                                                                                                    |
| ระบบรับ-ส่งเอกสาร (KMUTT<br>DMS)             |                                                                                           |                                                                                                    |

#### ข้อมูลเพิ่มเติม - หากท่านต้องการข้อมูลเพิ่มเติม โปรดระบุข้อซักถามหรือปัญหาของท่าน

Your answer

จัด Workshop - โปรดแนบไฟล์รายชื่อผู้เข้าร่วม Workshop

1 Add file

### https://tinyurl.com/KMUTTDDI

![](_page_24_Picture_13.jpeg)

![](_page_25_Picture_0.jpeg)

กลุ่ม OpenChat "KMUTT Digital Documents" พูดคุย สอบถาม แก้ไขปัญหา และร่วมเรียนรู้ไปด้วยกัน